## How do I Change the TimeZone that is Set in my Shop?

Last Modified on 03/10/2016 12:09 pm AEDT

## Quick Steps: Shop > Options > Edit > Timezone

Shop is set to automatically default to AEST as it's timezone, so you can change the timezone to match where your Organisation is placed within the **Options** area.

1. To make these changes, go into **Shop** in your Console and then select **Options** from the left menu.

2. Click Edit and on the first tab at the bottom is the Timezone.

| Home Website Members                                                     | Subscriptions Shop       | Auctions       | TicketDesq | Events F       | Registrations    | Competitions        | Tools   | Administration | SportsTG Not         | iceboar |
|--------------------------------------------------------------------------|--------------------------|----------------|------------|----------------|------------------|---------------------|---------|----------------|----------------------|---------|
| Order Management<br>Products                                             | Options                  |                |            |                |                  |                     |         |                |                      |         |
| Analytics<br>Shop Settings                                               | Save                     | Cancel         |            |                |                  |                     |         |                |                      |         |
| Options<br>Facebook<br>Mobile                                            | General We<br>Enabled: • | lcome What's N | ew Window  | Shop Option    | Other Optio      | ns MemberDesc       | Invoice | Footer Design  | Images Pop Up Window |         |
| Additional Information<br>Help Centre Topic Groups<br>Help Centre Topics | Name: •                  |                | IMG S      | STG ShopDesq   | Sample           |                     |         |                |                      |         |
| Marketing                                                                | Date Range<br>Meta Tags: | Selection: •   | 01-Fe      | eb-2010        | То               | 28-Feb-2013         |         |                |                      |         |
| TG                                                                       | Timezone:                |                | EST        | - Eastern Stan | dard Time - Aust | ralia - UTC + 10 hc | ours    | •              |                      |         |
| <b>TG</b><br><b>Shop</b>                                                 | Timezone:                | × Cancel       | EST        | - Eastern Stan | dard Time - Aust | ralia - UTC + 10 ho | ours    | ▼              |                      |         |

3. Select the correct timezone for your location and then click Save.

This time will now be the one that displays on your Store, as well as on your customers' receipts.

## **Related Articles**

[template("related")]